# Configurer l'accès à un point d'accès invité ISE à courte durée, puis exiger l'enregistrement

## Contenu

Introduction Conditions préalables Conditions requises Components Used Configuration Étape 1. Configurer WLC Étape 2. Configurer ISE Étape 3. Personnaliser le portail des invités Vérification Dépannage

# Introduction

Ce document décrit comment configurer Identity Service Engine pour un accès par hotspot limité dans le temps, suivi d'un accès basé sur l'auto-inscription des invités.

Les informations de ce document ont été testées sur les périphériques d'un environnement de travaux pratiques spécifique. All of the devices used in this document started with a cleared (default) configuration. If your network is live, make sure that you understand the potential impact of any command.

# Conditions préalables

## **Conditions requises**

Cisco vous recommande de prendre connaissance des rubriques suivantes :

- Cisco Identity Service Engine (ISE)
- Contrôleur sans fil Cisco (WLC)
- Composant invité dans Cisco Identity Service Engine

## **Components Used**

Les informations contenues dans ce document sont basées sur les versions de matériel et de logiciel suivantes :

- Cisco Identity Service Engine version 1.4, correctif 6
- Contrôleur sans fil Cisco 8.0.100.0
- Smartphone LG3 avec Android 5.0

# Configuration

## Étape 1. Configurer WLC

La configuration du WLC pour l'accès invité est décrite dans l'article : <u>Configurer le WLC pour</u> <u>l'authentification Web centrale</u>.

### Étape 2. Configurer ISE

1. Configurez le groupe d'identité de point de terminaison **15MinAccessGroup** qui est utilisé pour les points de terminaison qui bénéficient de 15 minutes d'accès libre et non enregistré.

| cisco Identity Services Engine             | A Home Operations ▼ Policy ▼                   | Guest Access V Administration V            | License warning           |
|--------------------------------------------|------------------------------------------------|--------------------------------------------|---------------------------|
| 🔆 System 🛛 💆 Identity Management 🛛 🖀       | Network Resources 🛛 🛃 Device Portal Management | 😡 pxGrid Services 🛛 😡 Feed Service         | 💵 pxGrid Identity Mapping |
| Identities Groups External Identity Source | es Identity Source Sequences Settings          |                                            |                           |
| Identity Groups                            | Endpoint Identity Groups                       |                                            |                           |
|                                            | / Edit + Add X Delete                          |                                            |                           |
| User Identity Groups                       | Name                                           | Description                                |                           |
| Endpoint Identity Groups                   | 15MinAccessGroup                               |                                            |                           |
|                                            | Blacklist                                      | Blacklist Identity Group                   |                           |
|                                            | Cisco-IP-Phone                                 | Identity Group for Profile: Cisco-IP-Phone |                           |
|                                            | GuestEndpoints                                 | Guest Endpoints Identity Group             |                           |
|                                            | Profiled                                       | Profiled Identity Group                    |                           |
|                                            | RegisteredDevices                              | Asset Registered Endpoints Identity Group  |                           |
|                                            | Unknown                                        | Unknown Identity Group                     |                           |
|                                            | Workstation                                    | Identity Group for Profile: Workstation    |                           |
|                                            |                                                |                                            |                           |

- 2. Créez deux portails invités auto-inscrits :
  - Accès Hotspot 15 min : portail invité personnalisé et auto-enregistré qui fournit 15 min d'accès non enregistré
  - Portail d'invités auto-enregistrés : portail d'invités auto-inscrits par défaut

| cisco Identity Services Engine                                                                              | Administration ▼     Policy ▼     Guest Access ▼     Administration ▼                                                                                                    |
|----------------------------------------------------------------------------------------------------|----------------------------------------------------------------------------------------------------|
| Configure Manage Accounts 💀 Sett                                                                            | ings                                                                                                    |
| Configure Guest and Sponsor Access                                                                          |                                                                                                    |
| Overview<br>Get an overview of the steps<br>required to configure guest access                              | <b>Guest Portals</b><br>Choose one of the three pre-defined portal types, which you can edit, customize, and authorize for guest access.                                                                   |
| Guest Portals<br>Configure the portals guests will<br>use to access the network                             | Create Edit Duplcate Delete                                                                                                    |
| Guest Types<br>Specify guest's access privileges                                                            | Hotspot 15 min access Used in 1 rules in the Authorization policy                                                                                                    |
| Sponsor Groups<br>Define the permissions and settings for users<br>who can create and manage guest accounts | Hotspot Guest Portal (default)<br>Guests do not require username and password credentials to access the network, but you can optionally require an access code<br>Authorization setup required             |
| Sponsor Portals<br>Configure the portals that sponsors<br>use to create and manage guest accounts           | Self-Registered Guest Portal (default)<br>Guests are allowed to create their own accounts and access the network using their assigned username and password<br>Used in 1 rules in the Authorization policy |

- 3. Créez trois profils d'autorisation :
  - RedirectHotSpot profil d'autorisation redirigé vers le portail d'accès Hotspot pendant 15 minutes

| Authorization I                          | Profile                                                                                                    |  |
|------------------------------------------|----------------------------------------------------------------------------------------------------|--|
| * Name                                   | RedirectHotSpot                                                                                                    |  |
| Description                              |                                                                                                    |  |
| * Access Type                            | ACCESS_ACCEPT                                                                                                    |  |
| Service Template                         |                                                                                                    |  |
|                                          |                                                                                                    |  |
| ▼ Common Ta                              | sks                                                                                                    |  |
| Web Redirection                          | on (CWA, MDM, NSP, CPP)                                                                                                    |  |
| Centralized V<br>Display C<br>Static IP/ | Neb Auth       ACL       REDIRECT       Value       Hotspot 15 min access           Certificates Renewal Message       /Host name/FQDN       /Host name/FQDN       /Host name/FQDN       /Host name/FQDN |  |
|                                          |                                                                                                    |  |

 RedirectSelfReg : profil d'autorisation redirigé vers le portail d'invité enregistré automatiquement

#### **Authorization Profile**

| * Name                         | RedirectSelfReg                                                  |
|--------------------------------|------------------------------------------------------------------|
| Description                    |                                                                  |
| * Access Type                  | ACCESS_ACCEPT                                                    |
| Service Template               |                                                                  |
|                                |                                                                  |
| -                              |                                                                  |
| <ul> <li>Common Tag</li> </ul> | sks                                                              |
| Veb Redirection                | n (CWA, MDM, NSP, CPP)                                           |
|                                |                                                                  |
| Centralized V                  | /eb Auth  ACL REDIRECT Value Self-Registered Guest Portal (del - |
| Display C                      | ertificates Renewal Message                                      |
| Static IP/                     | Host name/FQDN                                                   |

• **PermitAccess15minutes** : profil d'autorisation qui renvoie l'accès autorisé et définit le minuteur de réauthentification sur 15 minutes

#### **Authorization Profile**

| * Name           | PermitAccess15Minutes |          |                           |
|------------------|-----------------------|----------|---------------------------|
| Description      |                       |          |                           |
| * Access Type    | ACCESS_ACCEPT         | <b>*</b> |                           |
| Service Template |                       |          |                           |
|                  |                       |          |                           |
|                  |                       |          |                           |
| ▼ Common Tag     | sks                   |          |                           |
|                  | Timer                 | 900      | (Enter value in seconds ) |

| Maintain Connectivity During Reauthentication | RADIUS-Request | - |
|-----------------------------------------------|----------------|---|

#### 4. Configurez les règles d'autorisation.

| Status   | Rule Name                         |    | Conditions (identity groups and other conditions)            |      | Permissions           |  |
|----------|-----------------------------------|----|--------------------------------------------------------------|------|-----------------------|--|
| ~        | Registered guest access           | if | GuestEndpoints AND Wireless_MAB                              | then | PermitAccess          |  |
| ~        | Unregistered guest access 15 min  | if | (Wireless_MAB AND Network Access:UseCase EQUALS Guest Flow ) | then | PermitAccess15Minutes |  |
| ~        | Redirect to Self-Reg Portal       | if | 15MinAccessGroup AND Wireless_MAB                            | then | RedirectSelfReg       |  |
| <b>~</b> | Redirect to Hotspot 15 min access | if | Wireless_MAB                                                 | then | RedirectHotSpot       |  |

#### Étape 3. Personnaliser le portail des invités

1. Accédez à la configuration du portail invité auto-enregistré Hotspot pendant 15 minutes.

2. Dans les paramètres de la page Self-Registration, sélectionnez le type d'invité 15MinAccessGuest.

3. Dans Paramètres de réussite de l'auto-inscription, sélectionnez **Autoriser les invités à se connecter directement à partir de la** case à cocher **Page de réussite de l'auto-inscription**.

4. Dans Paramètres de la page de bannière de post-connexion, décochez la case **Inclure une page de bannière de post-connexion**.

5. Accédez à Personnalisation de la page du portail.

6. Accédez à l'onglet **Connexion** et au contenu facultatif 2. Basculer le script source et coller le script ci-dessous dans le champ de texte. Basculer la source et enregistrer **la configuration**.

```
Optional Content 2
```

```
Font Size A B I U E E V V D
</script>
jQuery('.cisco-ise-scriptable').append("<div class='ui-submit ui-btn ui-shadow'>
<input type='submit' value='Get Access' class='hotspot-btn'/></div>");
jQuery('.cisco-ise-login-text').hide();
jQuery('.cisco-ise-scriptable').find('#ui_login_instruction_message').remove();
jQuery('.cisco-ise-scriptable').find('#ui_login_content_label').html('Hotspot');
jQuery('.hotspot-btn').on('click', function(evt){
evt.preventDefault();
jQuery("#ui_login_self_reg_button").trigger('click');
});
</script><br/>br _moz_editor_bogus_node="TRUE" />
```

```
(text or HTML)
```

Click Preview to test HTML rendering.

<script>

```
jQuery('.cisco-ise-scriptable').append("<div class='ui-submit ui-btn ui-shadow'><input
type='submit' value='Get Access' class='hotspot-btn'/></div>");
jQuery('.cisco-ise-login-text').hide();
jQuery('.cisco-ise-scriptable').find('#ui_login_instruction_message').remove();
jQuery('.cisco-ise-scriptable').find('#ui_login_content_label').html('Hotspot');
jQuery('.hotspot-btn').on('click', function(evt){
evt.preventDefault();
jQuery("#ui_login_self_reg_button").trigger('click');
});
</script>
```

7. Accédez à l'onglet **Self-Registration** et au contenu facultatif 2. Basculer le script source et coller le script ci-dessous dans le champ de texte.Basculer la source arrière et enregistrer **la configuration**.

```
<script>
jQuery('#page-self-registration').hide();
setTimeout(function(){
jQuery('#ui_self_reg_submit_button').trigger('click');
}, 100);
</script>
```

8. Accédez à l'onglet **Self-Registration Success** et au contenu facultatif 2. Basculer le script source et coller le script ci-dessous dans le champ de texte.Basculer la source arrière et enregistrer **la configuration**.

```
<script>
jQuery('#page-self-registration-results').hide();
jQuery('#ui_self_reg_results_submit_button').trigger('click');
</script>
```

# Vérification

Vous pouvez maintenant connecter votre périphérique de test au WLAN et tester la fonctionnalité. Le comportement attendu est que vous êtes redirigé vers le portail Hotspot et après 15 minutes, vous êtes redirigé vers le portail d'auto-inscription et vous avez fourni des détails de connexion.

Ci-dessous, vous trouverez les journaux d'opération à partir d'un flux unique :

| 2016-02-11 09:40:49.724 | <b>~</b> | à        | johndoe          | A0:91:69:C3:91:A2 | Android | Default >> MAB            | Default >> Registered guest access           | PermitAccess          | User Identity Groups: | Authorize-Only succeeded        |
|-------------------------|----------|----------|------------------|-------------------|---------|---------------------------|----------------------------------------------|-----------------------|-----------------------|---------------------------------|
| 2016-02-11 09:40:49.715 |          | 0        |                  | A0:91:69:C3:91:A2 |         |                           |                                              |                       |                       | Dynamic Authorization succeeded |
| 2016-02-11 09:40:39.151 | <b>~</b> | Q        | johndoe          | A0:91:69:C3:91:A2 |         |                           |                                              |                       | GuestType_Daily (de   | Guest Authentication Passed     |
| 2016-02-11 09:38:37.405 |          | ò        | A0:91:69:C3:91:/ | A0:91:69:C3:91:A2 | Android | Default >> MAB >> Default | Default >> Redirect to Self-Reg Portal       | RedirectSelfReg       | 15MinAccessGroup      | Authentication succeeded        |
| 2016-02-11 09:37:07.156 | <b>×</b> | <u>o</u> | m                | A0:91:69:C3:91:A2 | Android | Default >> MAB            | Default >> Unregistered guest access 15 min  | PermitAccess15Minutes | User Identity Groups: | Authorize-Only succeeded        |
| 2016-02-11 09:37:07.150 |          | <u>o</u> |                  | A0:91:69:C3:91:A2 |         |                           |                                              |                       |                       | Dynamic Authorization succeeded |
| 2016-02-11 09:37:06.966 |          | ò        | m                | A0:91:69:C3:91:A2 |         |                           |                                              |                       | GuestType_15MinAc     | Guest Authentication Passed     |
| 2016-02-11 09:32:57.968 |          | 0        | A0:91:69:C3:91:/ | A0:91:69:C3:91:A2 | Android | Default >> MAB >> Default | Default >> Redirect to Hotspot 15 min access | RedirectHotSpot       | Profiled              | Authentication succeeded        |

Dans un premier temps, l'utilisateur invité est redirigé vers le portail modifié avec des extraits de javascript. Le code JavaScript masque une partie du portail et crée un utilisateur avec un nom d'utilisateur aléatoire ('m' dans cet exemple) et un mot de passe. Cet utilisateur est automatiquement connecté et son périphérique est enregistré dans le groupe de points de terminaison 15MinAccessGroup. Après le temps spécifié dans le champ de réauthentification dans l'un des profils d'autorisation, l'utilisateur est redirigé vers le deuxième portail invité auto-enregistré (non modifié), où il peut créer un compte.

# Dépannage

1. Aucune modification n'est visible dans le portail invité. Veuillez vous assurer que les modifications sont appliquées aux langues utilisées.

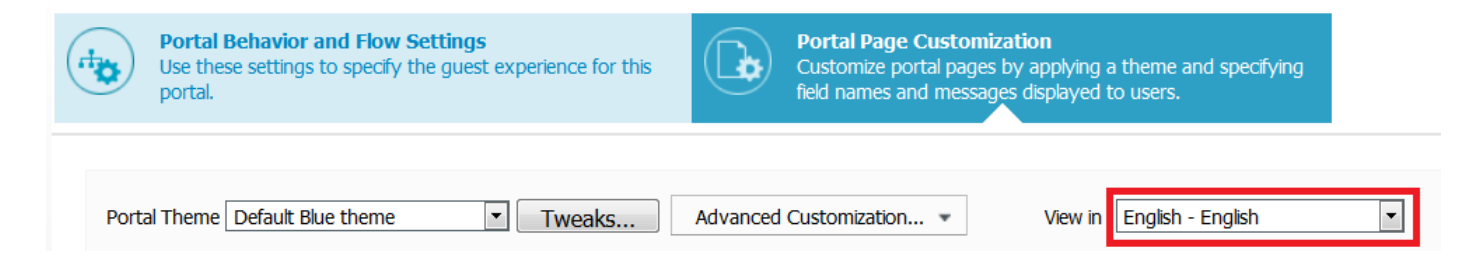